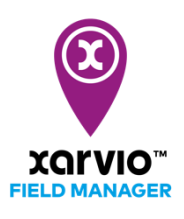

## Arable

## **1.** The first step is to connect your Arable weather station to your FIELD MANAGER account.

 To do this, visit your FIELD MANAGER application and go to your profile screen by clicking on your profile name on the top right corner of the screen.

| <del>&lt;</del>                                                                                             |                                                                                            | Notifications vishnu       |
|----------------------------------------------------------------------------------------------------|--------------------------------------------------------------------------------------------|----------------------------|
| S vishnu xarvio1 Logout                                                                                     | Collaboration                                                                              | •                          |
| Teamwork                                                                                                    | Invite others to FIELD MANAGER You currently have no outstanding requests for farm sharing | Request access Share farms |
| Collaboration<br>Manage who has access to your farm                                                         | You have no collaborators yet. You will see here all the users who can access your farms.  |                            |
| Your farms and farms you have access to                                                                     |                                                                                            |                            |
| xarvio SCOUTING     Take photos and identify problems and risks                                             |                                                                                            |                            |
| Weather stations<br>Add stations and assign them to your fields                                             |                                                                                            |                            |
| Setup connections to other apps                                                                             |                                                                                            |                            |
| My account                                                                                                  |                                                                                            |                            |
| Edit your account information                                                                               |                                                                                            |                            |
| Dev an overview of currently active licenses     Download history     A list of all your previous downloads |                                                                                            |                            |
| Terminal check                                                                                              |                                                                                            |                            |

 On the left panel, click on Weather stations to integrate your Arable Mark device with FIELD MANAGER.

| S vishnu xarvio1 Logout                                          | Weather stations                                                                                                    |
|------------------------------------------------------------------|----------------------------------------------------------------------------------------------------|
| Teamwork                                                         |                                                                                                    |
| Collaboration<br>Manage who has access to your farm              | Get the most out of FIELD MANAGER with Arable weather stations                                                                            |
| Your farms and farms you have access to                          | A global solution to manage weather risk and crop health, deliver real-time, actionable<br>insights from your field.                      |
| Connectivity                                                     | Import your devices                                                                                                    |
| Xarvio SCOUTING     Take photos and identify problems and risks  | Connect with Arable or enter/copy your API-key to import your devices into FIELD<br>MANAGER to benefit from the entire range of features. |
| Weather stations     Add stations and assign them to your fields | Enter Arable API key                                                                                                    |
| Connected apps<br>Setup connections to other apps                | Connect Arable devices                                                                                                    |
| My account                                                       |                                                                                                    |
| User profile     Edit your account information                   |                                                                                                    |
| Get an overview of currently active licenses                     |                                                                                                    |
| A list of all your previous downloads                            |                                                                                                    |
| Terminal check                                                   |                                                                                                    |

- You need the API key of your device to connect and integrate to FIELD MANAGER.
- Please enter the API key for the device and click **Connect Arable devices** to proceed.
- Once successfully connected, all your devices linked to that API key will be integrated and you can start assigning fields in FIELD MANAGER to get live in-field weather data.

| 8 Max Mustermann Logout                                          | Weather stations                                        |
|------------------------------------------------------------------|---------------------------------------------------------|
| Teamwork                                                         | Disconnect                                              |
| Collaboration<br>Manage who has access to your farm              | Q Search for a name of a weather station or it's status |
| Your farms and farms you have access to                          | Assigned devices  Active Active Active                  |
| Connectivity                                                     | P 4000752<br>• Active                                   |
| • xarvio SCOUTING<br>Take photos and identify problems and risks | Unassigned devices                                      |
| Weather stations     Add stations and assign them to your fields | P A000196                                               |
| Connected apps<br>Setup connections to other apps                | P A000850<br>• Active                                   |
| My account                                                       | P A000860                                               |
| User profile     Edit your account information                   | P A000923<br>• New                                      |
| Get an overview of currently active licenses                     | P A000925<br>• New                                      |
| Download history     A list of all your previous downloads       | P A000932<br>hative                                     |
|                                                                  | A000989                                                 |

• If you want to disconnect your Arable device from FIELD MANAGER, click on **Weather stations** where you can see your connected Arable devices and then on the **Disconnect** option.

| A Max Mustermann Logout                                          | Weather stations                                                         |          |
|------------------------------------------------------------------|--------------------------------------------------------------------------|----------|
| Teamwork                                                         | Disconnect                                                               |          |
| Collaboration     Manage who has access to your farm             | Q Search for a name of a weather station or it's status Assigned devices |          |
| Forms<br>Your farms and farms you have access to                 | A000424<br>Active                                                        | 2 fields |
| Connectivity                                                     | P A000752<br>Active                                                      | 2 fields |
| xarvio SCOUTING     Take photos and identify problems and risks  | Unassigned devices                                                       |          |
| Weather stations     Add stations and assign them to your fields | P A000196                                                                | Assign   |
| Connected apps<br>Setup connections to other apps                | P A000850                                                                | Assign   |
| My account                                                       | P A000860                                                                | Assign   |
| User profile     Edit your account information                   | P A000923<br>• New                                                       | Assign   |
| Get an overview of currently active licenses                     | P A000925<br>• New                                                       | Assign   |
| A list of all your previous downloads                            | P A000932<br>• Inactive                                                  | Assign   |
|                                                                  | P A000989                                                                | Assign   |

• Click **Disconnect** on the pop-up screen to proceed.

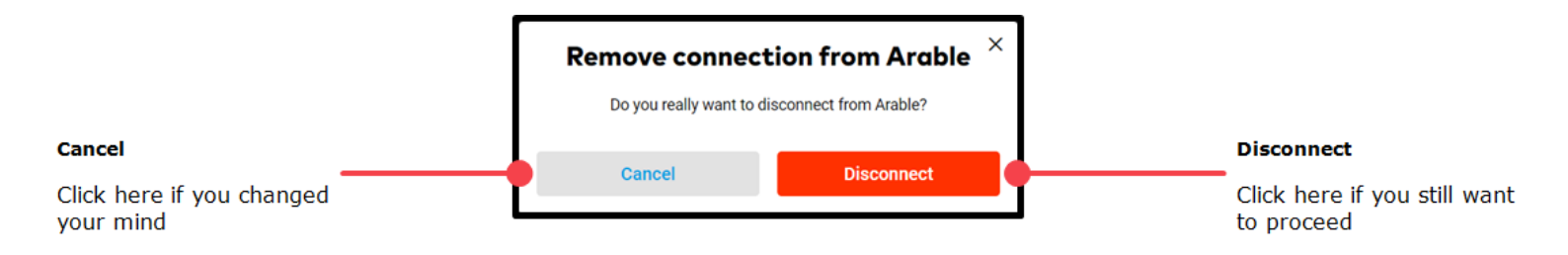

## 2. The second step is to assign a field to the Arable device in FIELD MANAGER

• In the weather station section, click on **Assign** to add a field or click on the device and then on **Assign fields** as shown below.

| 8 Max Musterr                       | mann Logo                         | weather star                            | tions                              |                      |                      |                     |   |                        |
|-------------------------------------|-----------------------------------|-----------------------------------------|------------------------------------|----------------------|----------------------|---------------------|---|------------------------|
| Teamwork                            |                                   | Disconnect                              |                                    |                      |                      |                     |   |                        |
| Collaboration<br>Manage who has     | access to your farm               | Q Search for a name of                  | of a weather station or it's stati | 25                   |                      |                     |   |                        |
| Your farms and fa                   | irms you have access to           | A000424                                 |                                    |                      |                      |                     |   | 2 fields               |
| Connectivity                        |                                   | A000752                                 |                                    |                      |                      |                     |   | 2 fields               |
| A carvio SCOUT<br>Take photos and i | ING<br>dentify problems and risks | Unassigned devices                      |                                    |                      |                      |                     |   | $\sim$                 |
| Weather stati     Add stations and  | ons<br>assign them to your fields | A000196                                 |                                    |                      |                      |                     |   | Assign                 |
| Connected ap<br>Setup connection    | <b>ps</b><br>s to other apps      | P A000850<br>• Active                   |                                    |                      |                      |                     |   | Assign                 |
| My account                          |                                   | A000860                                 |                                    |                      |                      |                     |   | Assign                 |
| Buser profile                       | information                       | P A000923<br>• New                      |                                    |                      |                      |                     |   | Assign                 |
| Get an overview o                   | f currently active licenses       | P A000925<br>• New                      |                                    |                      |                      |                     |   | Assign                 |
| A list of all your pa               | tory<br>revious downloads         | A000932                                 |                                    |                      |                      |                     |   | Assign                 |
|                                     |                                   | A000989                                 |                                    |                      |                      |                     |   | Assign                 |
| 6.3 °C<br>Temperature               | <b>94.0 %</b><br>Humidity         | 1.0 W/m <sup>2</sup><br>Solar radiation | 0.0 mm<br>Precipitation            | - %<br>Soil moisture | - km/h<br>Wind speed | -<br>Wind direction |   |                        |
| Status                              |                                   |                                         |                                    |                      |                      |                     |   |                        |
| Active                              |                                   | 99 %<br>Battery health                  | Very Good<br>Signal strength       |                      |                      |                     |   |                        |
| Station locati                      | on                                |                                         |                                    |                      |                      |                     |   |                        |
|                                     |                                   |                                         |                                    | TOS-FILE             |                      |                     | - | -113.979584, 51.281349 |
|                                     |                                   |                                         |                                    |                      |                      |                     | · | + -                    |
| Connected field                     | ds Historic cor                   | nnections                               |                                    |                      |                      |                     |   |                        |
| Field name                          |                                   | Farm name                               |                                    |                      |                      | Assigned on         |   |                        |
| Field_00                            | 2                                 | A ab<br>Max Mu                          | stermann                           |                      |                      | 07.May 2020         |   | Unassign               |

- As you map a field only nearer to your device, FIELD MANAGER will list the fields that are close by, and you can select to map them.
- In the next screen, select the fields to map and click **Assign to station**.

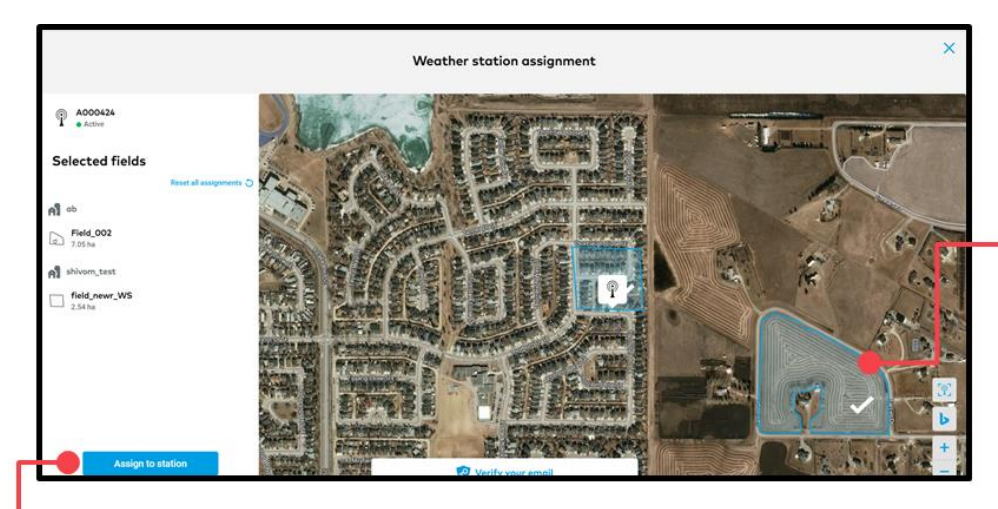

Selected fields

You select/de-select a field to map just by clicking on them

Assign to station

Click here to map the selected fields to your device station

- To see the connected and disconnected fields for your device, click on **Weather stations** and you will see all your devices. You can also scroll down to see all your fields.
- There are two tabs **Connected fields** and **Historic connections**.
- As the name suggests, **connected fields** show all of the fields mapped currently.

| ARABLE St                   | tion - Live weather  |                                         |                         |                      |                      |                     |      |                         |
|-----------------------------|----------------------|-----------------------------------------|-------------------------|----------------------|----------------------|---------------------|------|-------------------------|
| 6.3 °C<br>Temperature       | 94.0 %<br>Humidity   | 1.0 W/m <sup>2</sup><br>Solar radiation | 0.0 mm<br>Precipitation | - %<br>Soil moisture | - km/h<br>Wind speed | -<br>Wind direction |      |                         |
| tatus                       |                      |                                         |                         |                      |                      |                     |      |                         |
| Active                      |                      | 99 %<br>Battery bealth                  | Very Good               |                      |                      |                     |      |                         |
| 2                           | on                   |                                         | 12 63                   | -                    |                      |                     | 7    | -113.979584, 51.281349  |
| Connected Fie               | on<br>des Historic c | onnections                              |                         |                      | R                    |                     | it.  | -113 979594, 51, 281349 |
| Connected fie<br>Field name | on<br>ds Historic ci | onnections<br>Farm name                 |                         |                      |                      | Asigned on          | A.S. | -113.979584, 51.281349  |

Unassign

Click here to remove the mapped field from your device

• **Historical connections** show all the previous mapped fields.

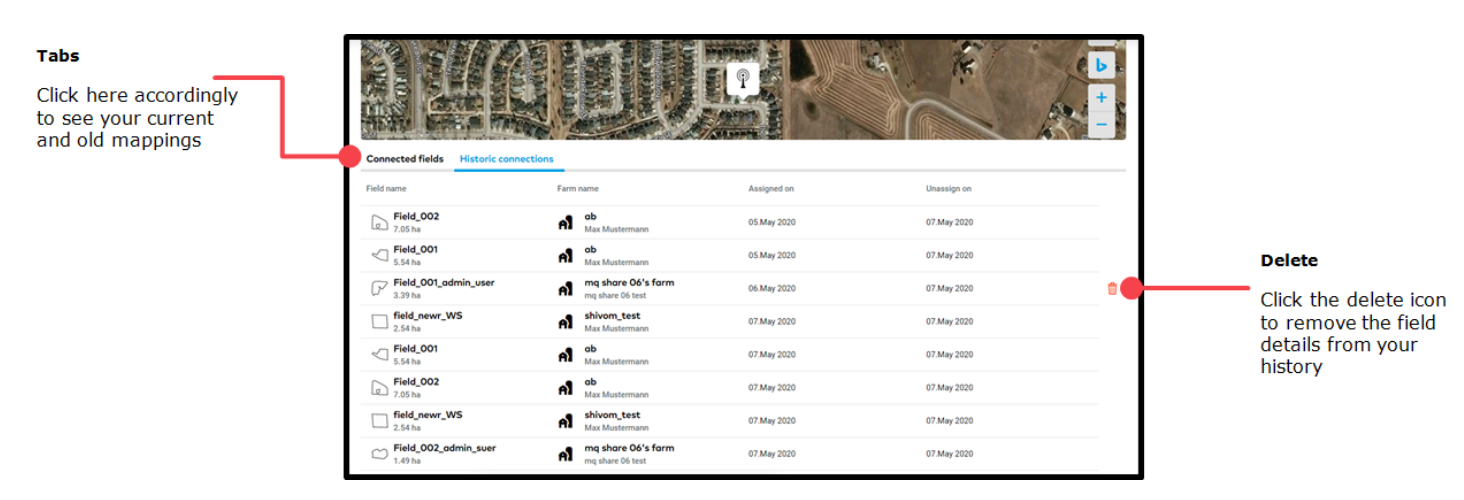

 If you want to delete an assigned field from your Arable device, click on Weather stations to give a list of all your devices and then you see option to Unassign a field.

| ARABLE Sto            | tion - Live weather |                                         |                         |                      |                      |                     |       |                      |
|-----------------------|---------------------|-----------------------------------------|-------------------------|----------------------|----------------------|---------------------|-------|----------------------|
| 6.3 °C<br>Temperature | 94.0 %<br>Humidity  | 1.0 W/m <sup>2</sup><br>Solar radiation | 0.0 mm<br>Precipitation | - %<br>Soil moisture | - km/h<br>Wind speed | -<br>Wind direction |       |                      |
| Status                |                     |                                         |                         |                      |                      |                     |       |                      |
| Activo                |                     | 99%                                     | Very Good               |                      |                      |                     |       |                      |
| Station locat         | ion                 | Battery health                          | Signal strength         | Postfreye            |                      |                     | -     | -113.979584, 51.2813 |
| Station locat         | ion                 | Battery health                          | Signal strength         |                      |                      |                     | the 1 | -113 979594, 51 2810 |

• In the next pop-up screen, confirm by clicking on **remove**. You can always reassign a field whenever you want.

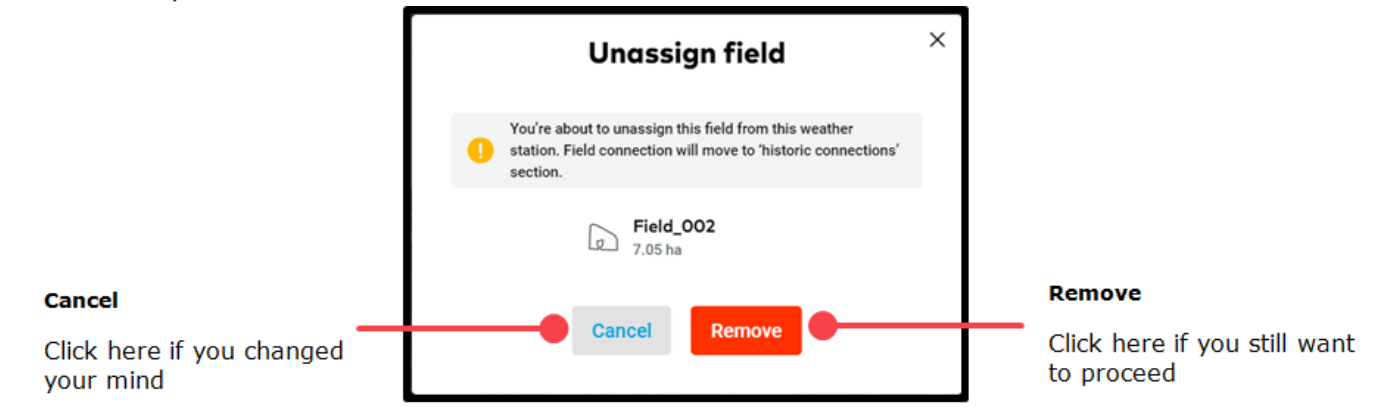

- Once you have integrated your fields to your Arable device in FIELD MANAGER, all live weather data captured by the device will be visible.
- Data like temperature, humidity, solar radiation, precipitation, soil moisture, wind speed and wind direction.
- $_{\odot}$   $\,$  The data is in-field and live which will help with your decisions.

| Device name                                     |                       |                    |                                         |                              |                      |                      |                                    |     |                       |                                                   |
|-------------------------------------------------|-----------------------|--------------------|-----------------------------------------|------------------------------|----------------------|----------------------|------------------------------------|-----|-----------------------|---------------------------------------------------|
| You can see your device name and a              | 🔴 < A00042            | 4                  |                                         |                              |                      |                      |                                    |     | Assign fields         | Live data                                         |
| back button to go                               | ARABLE Stati          | on - Live weather  |                                         |                              |                      |                      |                                    |     |                       | Your in-field live                                |
| screen                                          | 6.3 °C<br>Temperature | 94.0 %<br>Humidity | 1.0 W/m <sup>2</sup><br>Solar radiation | 0.0 mm<br>Precipitation      | - %<br>Soil moisture | - km/h<br>Wind speed | <ul> <li>Wind direction</li> </ul> | •   |                       | weather received<br>from the device               |
|                                                 | Status                |                    |                                         |                              |                      |                      |                                    |     |                       |                                                   |
|                                                 | Active                | 99 Batte           | %<br>ery health                         | Very Good<br>Signal strength |                      |                      |                                    |     |                       |                                                   |
| Device status                                   | Station locatio       | n                  |                                         |                              |                      |                      |                                    |     | 110.070504 51.201040  |                                                   |
| You can see the<br>status of the<br>device here | The second            |                    |                                         |                              |                      |                      |                                    | - H | -113,979584,51,281449 | Station location                                  |
|                                                 | 出来。                   |                    |                                         |                              | ARTING .             |                      |                                    |     | -                     | location on map<br>along with its<br>latitude and |
|                                                 | Connected field       | s Historic conne   | ctions                                  |                              |                      |                      |                                    |     |                       | longitude                                         |
|                                                 | Field name            |                    | Farm name                               |                              |                      |                      | Assigned on                        |     |                       |                                                   |
|                                                 | Field_002             |                    |                                         | ustermann                    |                      |                      | 07.May 2020                        |     | Unassign              |                                                   |

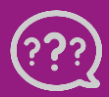

Have you got any questions? We are here for you! Phone: +49 30 22957857 Email: support@xarvio.info © 2020